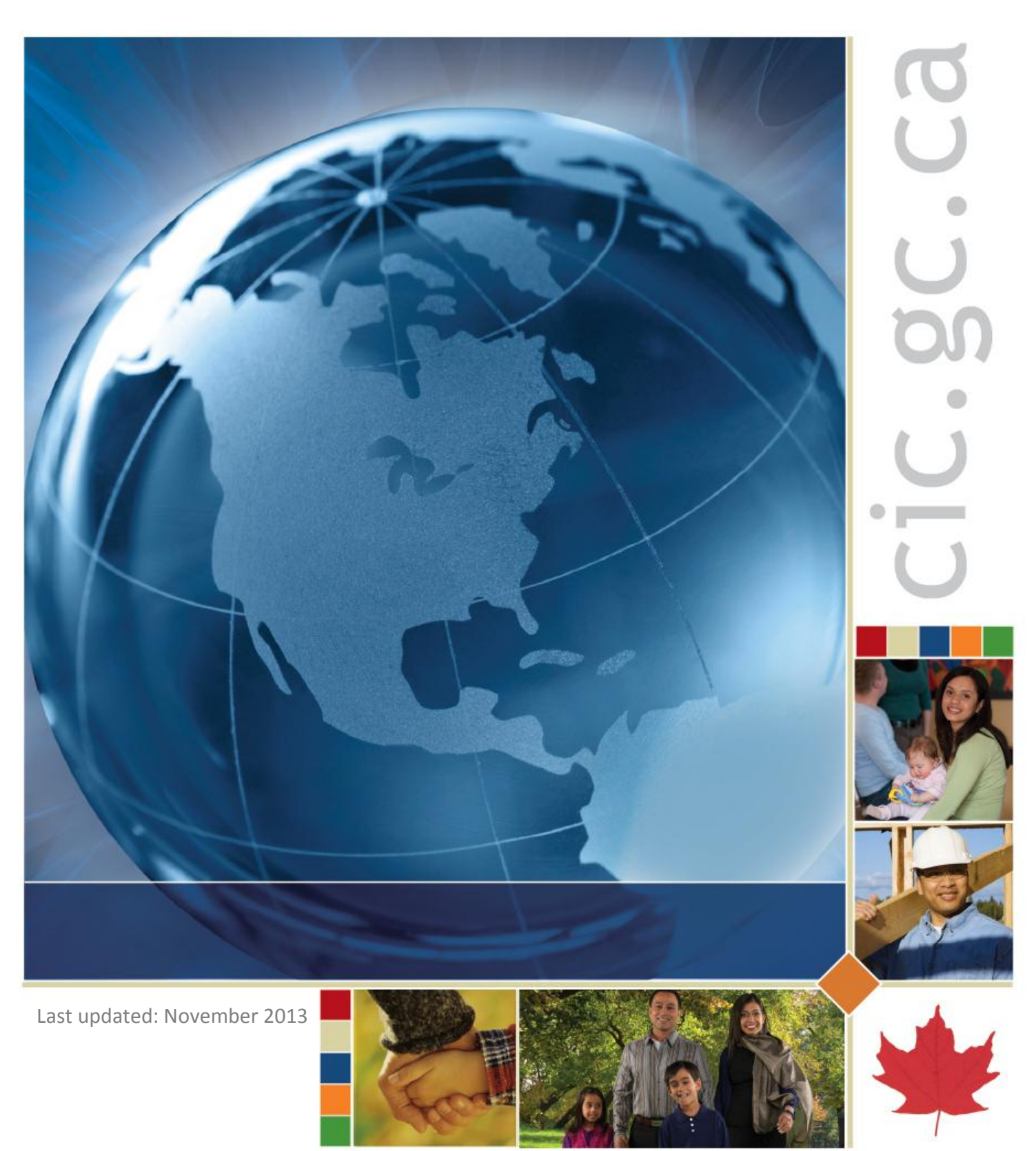

# CIC Portal User Guide:

Authorized Paid Representatives

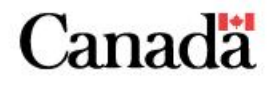

# **Table of Contents**

| Introduction                                         |
|------------------------------------------------------|
| Secure Credential                                    |
| Working in the CIC Portal5                           |
| Use of Browser Navigation Buttons5                   |
| CIC Portal Home Page                                 |
| Last Access Information                              |
| Contact Information6                                 |
| E-mail Notifications7                                |
| What Would You Like to Do Today?                     |
| CIC Portal Account Messages9                         |
| Queue Basics                                         |
| Queue of Online Applications10                       |
| Searching for Applications11                         |
| Submitting Applications                              |
| Temporary Resident Applications16                    |
| Completing Temporary Resident Applications17         |
| Interim Federal Health Program (IFHP) Applications19 |
| Completing IFHP Applications20                       |
| Submitting Online Applications23                     |
| Application Details Page24                           |
| Application Status and Messages25                    |
| Linking Applications                                 |
| Link an Existing Application                         |

# Introduction

As an Authorized Paid Representative enrolled in the CIC portal, you have the ability to electronically conduct business on behalf of your clients. Users can submit any applications, and corresponding documentation, currently offered online by Citizenship and Immigration Canada (CIC).

This guide will provide users with an overview of the functionality available in the CIC Portal. Also, it provides information on specific tools and processes which enable users to create, prepare, submit, and pay (if applicable) for online applications on behalf of clients.

# **Secure Credential**

The secure credential service is provided by the Government of Canada to allow users to securely conduct business online with CIC. When users enrol with the CIC Portal, their unique secure credential identity was linked to their CIC Portal account. Each time a user attempts to access the portal, they are required to input their secure credential User ID and password. If a user forgets their secure credential User ID, it cannot be retrieved by the secure credential service or CIC. In addition, if a user has forgotten or misplaced their password, the security measures do not allow the secure credential service to recover the password. However, users can create a new password by correctly responding to the recovery questions that were created by the user at the time of registration.

**Note:** If a user loses their secure credential User ID or responds incorrectly to their recovery questions, they must register for a new secure credential User ID and re-enrol in the CIC Portal. For information on how to re-enrol, see the <u>CIC Portal Enrolment Guide for Authorized Paid</u> <u>Representatives</u>.

# Working in the CIC Portal

When working in the CIC Portal, there are specific requirements that should be met which will affect how users navigate in the environment.

## **Use of Browser Navigation Buttons**

When trying to navigate to the previous screen within the Portal, users should not to use the browser's navigation buttons (Back, Forward, Refresh, and Stop). Instead, it is recommended that users use the path of links at the top of the page; these links are also sometimes referred to as "breadcrumbs".

Using the browser's navigation buttons can cause instability in the environment and cause system errors. The "breadcrumbs" identify the path that was followed to reach the current page; they are located beneath the Citizenship and Immigration Canada banner.

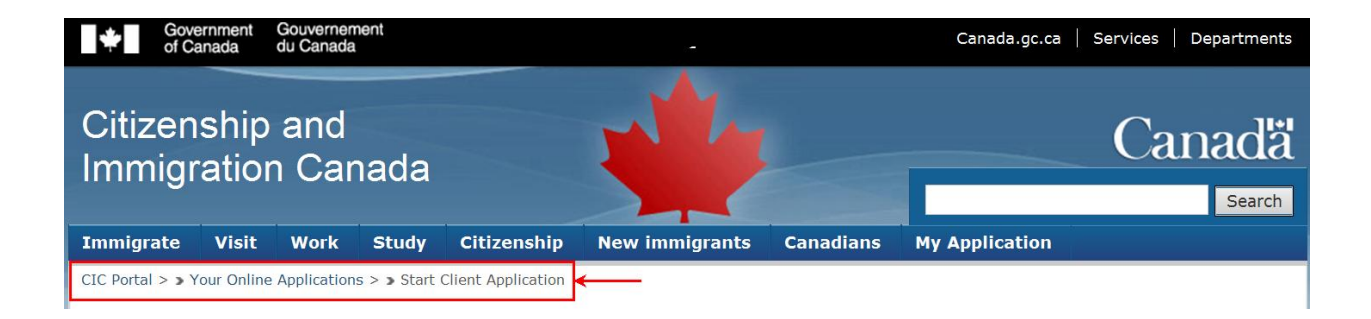

# **CIC Portal Home Page**

## **Last Access Information**

The CIC Portal Welcome page features a personalized greeting with the user's name (as entered at the time of enrolment), as well as, the date and time of their last login to the Portal.

| *                    | Gover<br>of Car  | nment<br>nada                      | Gouvernem<br>du Canada   | ent                    |                            |                       | Car             | ada.gc.ca   | 🛃 Servi   | ce🚮 De          | partment 🚮 Français |
|----------------------|------------------|------------------------------------|--------------------------|------------------------|----------------------------|-----------------------|-----------------|-------------|-----------|-----------------|---------------------|
| Citiz<br>Immi        | en:<br>igra      | ship<br>atior                      | and<br>n Can             | ada                    |                            | *                     |                 |             |           |                 | Canadä              |
| Immigra              | ate              | Visit                              | Work                     | Study                  | Citizenship                | New immigrants        | Canadian        | s My        | Applicat  | tion            |                     |
| CIC Portal           | l                |                                    |                          |                        |                            |                       |                 |             |           |                 |                     |
| Portal               |                  |                                    |                          |                        |                            |                       |                 |             |           |                 |                     |
| FAQ                  | Sec              | curity                             | System R                 | equirement             | s Authorized               | d Paid Representative | s - Guide       | Privacy     | Print     | Logout          |                     |
| Welco                | ome              | to C                               | IC's P                   | ortal J                | ane Smitl                  | h                     |                 |             |           |                 |                     |
| The last<br>make sur | time y<br>re you | you <mark>sig</mark> n<br>Ir accou | ed in was<br>nt hasn't b | on Novemb<br>een compr | er 6 2013 at 03<br>omised. | 3:44:26 PM EST. If th | is is incorrect | , please    | email us  | at 🖂 <u>que</u> | stion@cic.gc.ca to  |
| Make sur             | re you           | ı sign ou                          | it and clos              | e your brov            | vser when you              | are done your sessior | n for today. T  | his will he | elp preve | nt unauth       | norized access to   |

The last login information allows users to monitor when they last accessed their CIC Portal account. If a user's last login information is incorrect, or if they suspect access to their account has been compromised, the user should <u>notify</u> CIC of the issue.

# **Contact Information**

The contact information, which was provided at the time of enrolment, is displayed on the user's Welcome page. Apart from the user's e-mail address, these fields cannot be modified.

## **Updating Contact Information**

The Contact Information fields pertaining to a user's name (family and given) and Representative CIC ID (Party ID) are not modifiable. If a user's name needs to be changed, they are required to submit a new enrolment request (see the <u>CIC Portal Enrolment Guide for</u> <u>Authorized Paid Representatives</u>) and provide appropriate identity documents to support this request.

**Note:** It is a user's responsibility to keep their contact information in the CIC Portal up-to-date.

# **E-mail Notifications**

The e-mail address users provided to CIC at the time of enrolment is displayed under Contact Information. The Notification E-mail Address and Language for E-mail Notification fields can be modified and saved, if necessary. E-mail notifications allow users to receive an e-mail from CIC notifying them that a message has been sent by CIC pertaining to a submitted application; this eliminates users from having to login to their Portal account unnecessarily to check for messages from CIC.

| Government Gouvernement<br>of Canada du Canada                                    |                                           | Ca                                | nada.gc.ca   Services   Departments   Français         |
|-----------------------------------------------------------------------------------|-------------------------------------------|-----------------------------------|--------------------------------------------------------|
| Citizenship and Immigration Ca                                                    | inada                                     |                                   | Canadä                                                 |
| Immigrate Visit Work Study Citizenship N                                          | lew immigrants – Canadians – My           | Application -                     |                                                        |
| CIC Portal                                                                        |                                           |                                   |                                                        |
| 🕜 FAQ 🔒 Security 📟 System Requirements 🕥 A                                        | uthorized Paid Representatives - Guide    | 🔒 Privacy 🍵 Print                 | E Logout                                               |
| Welcome to CIC's Portal Jane Smith                                                |                                           |                                   |                                                        |
| The last time you signed in was on November 14 2013 at 12:4 compromised.          | 3:30 PM EST. If this is incorrect, please | e email us at 🖂 <u>question@c</u> | <u>cic.gc.ca</u> to make sure your account hasn't been |
| Make sure you sign out and close your browser when you are<br>Contact Information | done your session for today. This will h  | elp prevent unauthorized a        | ccess to your account.                                 |
| Family Name                                                                       | Smith                                     |                                   |                                                        |
| Given Name                                                                        | Jane                                      |                                   |                                                        |
| Representative CIC ID                                                             | P1184438487                               |                                   |                                                        |
| Notification Information                                                          |                                           |                                   |                                                        |
| Please supply the e-mail address that you wish to receive                         | e notification of messages.               |                                   |                                                        |
| Notification E-mail Address (required)                                            | jane.smith@email.ca                       |                                   |                                                        |
| Preferred language of notification                                                | English                                   |                                   |                                                        |
|                                                                                   | Save Reset my security questions          |                                   |                                                        |

# What Would You Like to Do Today?

#### **Access Representative Queue**

This link enables users to access their queue of online applications.

# What would you like to do today?

Access Representative Queue

From the Representative Queue, a user can start a new application, continue in progress applications, view previously submitted applications, as well as, view messages received pertaining to submitted applications.

#### **CIC Portal Account Messages**

At the bottom of the CIC Portal Welcome page, there is a CIC Portal account messages section (previously entitled 'My Messages'). This section is a user's personal message box and is separate from the messages received as part of a client's online application in the queue. For example, messages received in this box can pertain to the request of additional documents from CIC as part of the CIC Portal enrolment process.

To view these messages, click the desired item in the Subject column and click the hyperlink to view the message.

| Government Gouvernement<br>of Canada du Canada                                     |             |                                       | Can                                       | ada.gc.ca   Services   Departments   Fra |
|------------------------------------------------------------------------------------|-------------|---------------------------------------|-------------------------------------------|------------------------------------------|
| Citizenship and Immigra                                                            | tion C      | Canada                                |                                           | Canad                                    |
| nmigrate Visit Work Study Cit                                                      | zenship -   | New immigrants Canadians              | My Application                            |                                          |
| C Portal                                                                           |             |                                       |                                           |                                          |
| rtal                                                                               |             |                                       |                                           |                                          |
| FAQ 🔒 Security 📰 System Require                                                    | nents 📔     | Authorized Paid Representatives -     | Guide 🔒 Privacy 📥 Print                   | E→ Logout                                |
|                                                                                    |             |                                       |                                           |                                          |
| elcome to CIC's Portal Jan                                                         | et Wils     | on                                    |                                           |                                          |
| last time you signed in was on November 13<br>promised.                            | 2013 at 0   | 9:57:14 AM EST. If this is incorrect, | , please email us at <u>⊠ question@ci</u> | c.gc.ca to make sure your account hasn't |
| e sure you sign out and close your browser                                         | when you a  | are done your session for today. Thi  | s will help prevent unauthorized ac       | cess to your account.                    |
| Vhat would you like to do                                                          | today?      | 2                                     |                                           |                                          |
| pply for:                                                                          |             |                                       |                                           |                                          |
| Authorized Paid Representative Enrolment A                                         | pplication  |                                       |                                           |                                          |
|                                                                                    |             |                                       |                                           |                                          |
| View my submitted applications                                                     |             |                                       |                                           |                                          |
|                                                                                    |             | View my submitted application         | ations                                    |                                          |
| Transmitted                                                                        | App #       | Date Created                          | Date Transmitted                          | Options                                  |
| Authorized Paid Representative Enrolment                                           | 493302      | April-10-2013 09:40:18 AM EDT         | April-10-2013 01:42:53 PM EDT             | View submitted application               |
|                                                                                    |             |                                       |                                           |                                          |
|                                                                                    |             |                                       |                                           |                                          |
| IC Portal account messag                                                           | es          |                                       |                                           |                                          |
| or messages about your clients' applications                                       | , see "cheo | k status and messages" under the '    | "Your Online Applications" section.       |                                          |
| Show 10 💌 entries                                                                  |             |                                       |                                           | Search:                                  |
|                                                                                    |             | Correspondence                        |                                           |                                          |
| Subject                                                                            |             | 🛊 Date sent                           | 🕴 Date read                               | l 🔶                                      |
| <ul> <li>Request for Additional Document(s) - A<br/>09:44:01 AM EDT</li> </ul>     | pril-10-201 | 3 April-10-2013 09:44:01              | LAM EDT November-                         | 7-2013 03:46:28 PM EST                   |
| Hello Janet Wilson,                                                                |             |                                       |                                           |                                          |
| An additional document is required to suppo                                        | rt your Onl | ine Application ref # 493302.         |                                           |                                          |
| test                                                                               |             |                                       |                                           |                                          |
| It is important that you provide the docume                                        | nt request  | ed to continue with your Online App   | lication.                                 |                                          |
| Provide the requested document by choosir<br>directions provided in the checklist. | g the "Viev | v Document Checklist" button in the   | "Transmitted" section of the MyCI         | C Welcome Page and follow the            |
| showing 1 to 1 of 1 entries                                                        |             |                                       |                                           | Previous Next >>                         |

# **Queue Basics**

# **Queue of Online Applications**

This queue contains all of the applications that are in progress and that have been completed and submitted to CIC on behalf of clients. Representatives have the option of searching for applications and filtering applications in the queue. Once the search criteria are entered, the results are automatically displayed.

To select an in progress application, a user clicks on the "In Progress" button and for submitted applications, on the "Check status and messages" button. Once an application has been submitted to CIC, users can no longer access and modify the application; however, they can still view the list of documents that were submitted with the online application. Users are also able to attach new documents to the application, if requested by CIC.

# **Searching for Applications**

Users can search for applications by the Applicant's Name, Application number, Case ID, or Details by entering or selecting the necessary information into the corresponding search field(s). The results are automatically displayed as information is entered.

| Government<br>of Canada | t Gouvernement<br>du Canada |                                |                                |                                   | Canada    | a.gc.ca Services | Departments   Français    |
|-------------------------|-----------------------------|--------------------------------|--------------------------------|-----------------------------------|-----------|------------------|---------------------------|
| Citizenshi              | p and Im                    | migration Car                  | nada                           | 4                                 |           |                  | Canadä                    |
| lmmigrate Visi          | it Work Stu                 | udy Citizenship Ne             | w immigrants * Canad           | ians My Application               |           |                  |                           |
| CIC Portal > Your Onlin | ne Applications             |                                |                                |                                   |           |                  |                           |
| Portal                  |                             |                                |                                |                                   |           |                  |                           |
| 🚯 FAQ 🔒 Se              | curity 📰 Syste              | em Requirements 🛛 🖣 Aut        | horized Paid Representativ     | res - Guide   🔒 Privacy           | 🔁 Print 🕞 | Logout           |                           |
| Represent               | ative Queu                  | A                              |                                |                                   |           |                  | 8                         |
| Representa              |                             |                                |                                |                                   |           |                  |                           |
| Your Online             | Application                 | S                              |                                |                                   |           |                  |                           |
| Search                  |                             |                                |                                |                                   |           |                  |                           |
|                         | Applicant's                 | Brazeau                        |                                |                                   |           |                  |                           |
|                         | Application r               | number                         |                                |                                   |           |                  |                           |
|                         |                             |                                |                                |                                   |           |                  |                           |
|                         | Your C                      | Case Id                        |                                |                                   |           |                  |                           |
|                         | )                           | Details                        |                                |                                   |           |                  |                           |
|                         |                             |                                |                                |                                   |           |                  |                           |
|                         |                             | Clear Search                   |                                |                                   |           |                  |                           |
|                         |                             |                                |                                |                                   |           |                  |                           |
| Show 10 reference       | ntries                      |                                |                                |                                   |           | Search:          |                           |
| A                       | Annellinguation             | Deterorected                   | View Your Onlin                | e Applications                    | D-4-I-    |                  |                           |
| number                  | name                        | Date Created                   | to Submit                      | Date Last Saved                   | Details   | ♦ Messages       | Action \$                 |
| ⊟ 0002                  |                             |                                |                                |                                   |           |                  |                           |
| W300003890              | William<br>Brazeau          | May-24-2013 11:23:58<br>AM EDT | May-27-2013 09:31:06<br>AM EDT | October-7-2013<br>09:30:23 AM EDT | Submitted | Read             | Check status and messages |
| V300011623              | Amy Brazeau                 | May-24-2013 11:23:58<br>AM EDT | May-27-2013 09:31:06<br>AM EDT | October-7-2013<br>09:30:23 AM EDT | Submitted | New              | Check status and messages |
| Showing 1 to 2 of       | 2 entries (filtered         | from 7 total entries)          |                                |                                   |           |                  | Previous Next >>          |

#### Search Filters

#### Search Filter Box

Users can also search using the Search filter box which allows users to search using any criteria found in the applications table. To search using the filter box, enter the desired information, and the results are automatically displayed in the table below.

| Government<br>of Canada | t Gouvernement<br>du Canada |                                  |                                  |                                   | Canada.g                   | gc.ca   Services | Departments   Français    |
|-------------------------|-----------------------------|----------------------------------|----------------------------------|-----------------------------------|----------------------------|------------------|---------------------------|
| Citizenshi              | p and Im                    | migration Car                    | nada                             | 12                                |                            |                  | Canadă                    |
| mmigrate Visi           | it Work Stu                 | ıdy Citizenship Ne               | w immigrants Canad               | ians My Application               | ÷                          |                  |                           |
| IC Portal > Your Onli   | ne Applications             |                                  |                                  |                                   |                            |                  |                           |
| Portal                  |                             |                                  |                                  |                                   |                            |                  |                           |
| 🔁 FAQ 🔒 Se              | curity 🛛 🕅 Syste            | em Requirements 🛛 🕥 Aut          | horized Paid Representativ       | ves - Guide 🔒 Privacy             | 🔁 Print 🕞 I                | ogout            |                           |
| Represent               | ative Queu                  | e                                |                                  |                                   |                            |                  |                           |
| Your Online             | Applications                | 6                                |                                  |                                   |                            |                  |                           |
| Search                  |                             |                                  |                                  |                                   |                            |                  |                           |
|                         | Applicant's                 | i name                           |                                  |                                   |                            |                  |                           |
|                         | Application n               | umber                            |                                  |                                   |                            |                  |                           |
|                         |                             |                                  |                                  |                                   |                            |                  |                           |
|                         | Your C                      | Case Id                          |                                  |                                   |                            |                  |                           |
|                         |                             | Details                          |                                  |                                   |                            |                  |                           |
|                         |                             |                                  |                                  |                                   |                            |                  |                           |
|                         |                             | Clear Search                     |                                  |                                   |                            |                  |                           |
|                         |                             |                                  |                                  |                                   |                            |                  |                           |
| Show 10 💌 er            | ntries                      |                                  |                                  |                                   |                            | Search:          | New                       |
|                         |                             |                                  | View Your Onlin                  | e Applications                    |                            |                  |                           |
| Application<br>number   | Applicant's                 | Date Created 🝦                   | Date Submitted/Left<br>to Submit | Date Last Saved 🛊                 | Details                    | ♦ Messages       | Action \$                 |
| ⊟ 0002                  |                             |                                  |                                  |                                   |                            |                  |                           |
| 5300002963              | Valerie Smyth               | May-24-2013 11:23:58<br>AM EDT   | May-27-2013 09:31:06<br>AM EDT   | October-7-2013<br>09:30:23 AM EDT | Submitted                  | New              | Check status and messages |
| V300011623              | Amy Brazeau                 | May-24-2013 11:23:58<br>AM EDT   | May-27-2013 09:31:06<br>AM EDT   | October-7-2013<br>09:30:23 AM EDT | Submitted                  | New              | Check status and messages |
| ∃ 2222                  |                             |                                  |                                  |                                   |                            |                  |                           |
| 5300002881              | Melissa<br>Johnson          | April-16-2013 10:07:46<br>AM EDT | April-16-2013 03:02:15<br>PM EDT | October-7-2013<br>09:30:23 AM EDT | Submitted                  | New              | Check status and messages |
| V300011396              | Amy Johnson                 | April-16-2013 10:07:46<br>AM EDT | April-16-2013 03:02:15<br>PM EDT | October-7-2013<br>09:30:23 AM EDT | Your Action Is<br>Required | New              | Check status and messages |
| Showing 1 to 4 of       | 4 entries (filtered         | from 7 total entries)            |                                  |                                   |                            |                  |                           |

#### **Filter Arrows**

In addition to being able to search using the filter box, users are also able to filter the applications table using the column arrows. Using the column arrows filters the applications based on the information found within the selected column. For example, clicking the arrows in the Messages column sorts the messages within the group of applications so that the applications with new messages are visible first.

| Government<br>of Canada | t Gouvernement<br>du Canada |                                |                                  |                                   | Canada.go  | .ca Services | Departments   Français    |
|-------------------------|-----------------------------|--------------------------------|----------------------------------|-----------------------------------|------------|--------------|---------------------------|
| Citizenshi              | p and Im                    | migration Ca                   | nada                             | 4                                 |            |              | Canadä                    |
| Immigrate Visi          | it Work Stu                 | ıdy Citizenship N              | ew immigrants 🕤 Canad            | ians My Application               |            |              |                           |
| CIC Portal > Your Onli  | ne Applications             |                                |                                  |                                   |            |              |                           |
| Portal                  |                             |                                |                                  |                                   |            |              |                           |
| 🚺 FAQ 🔒 Se              | curity 📰 Syste              | em Requirements 🛛 🖣 Au         | Ithorized Paid Representati      | ves - Guide   Privacy             | Print 🗗 Lo | gout         |                           |
| Penresent               | ative Queu                  | ٩                              |                                  |                                   |            |              |                           |
| Representa              |                             | <b>v</b>                       |                                  |                                   |            |              |                           |
| Your Online             | Applications                | 5                              |                                  |                                   |            |              |                           |
| Search                  |                             |                                |                                  |                                   |            |              |                           |
|                         | Applicant's                 | name                           |                                  |                                   |            |              |                           |
|                         | Application n               | umber                          |                                  |                                   |            |              |                           |
|                         |                             |                                |                                  |                                   |            |              |                           |
|                         | Your C                      | ase Id                         |                                  |                                   |            |              |                           |
|                         | 1                           | Details                        |                                  |                                   |            |              |                           |
|                         |                             |                                |                                  |                                   |            |              |                           |
|                         |                             | Clear Search                   |                                  |                                   |            |              |                           |
|                         |                             |                                |                                  |                                   |            |              |                           |
| Show 10 💌 er            | ntries                      |                                |                                  |                                   |            | Search:      |                           |
|                         | 1017                        | 100 10 100 100 10              | View Your Onlin                  | e Applications                    |            |              |                           |
| Application<br>number   | Applicant's<br>name         | Date Created                   | Date Submitted/Left<br>to Submit | Date Last Saved 🝦                 | Details \$ | Messages     | Action \$                 |
| □ 0002                  |                             |                                |                                  |                                   |            |              |                           |
| W300003890              | William<br>Brazeau          | May-24-2013 11:23:58<br>AM EDT | May-27-2013 09:31:06<br>AM EDT   | October-7-2013<br>09:30:23 AM EDT | Submitted  | Read         | Check status and messages |
| V300011623              | Amy Brazeau                 | May-24-2013 11:23:58<br>AM EDT | May-27-2013 09:31:06<br>AM EDT   | October-7-2013<br>09:30:23 AM EDT | Submitted  | New          | Check status and messages |
|                         |                             |                                |                                  |                                   |            |              |                           |

Showing 1 to 2 of 2 entries (filtered from 7 total entries)

Previous Next >>

#### **Accessing Applications Not Submitted to CIC**

To access applications that are in progress, but not yet submitted to CIC, users can search for the application(s) using the Search fields or by selecting "Not Submitted" from the Details field drop-down. To continue working on the application(s), click on the "In Progress" button and proceed with completing and submitting the application(s).

**Note:** Applications that have been started, but not submitted, can only be saved once the user has reached the document checklist portion of the application, otherwise, the information will be lost.

| Government Gouvernement<br>of Canada du Canada              | Canada.gc.ca   Services   Departments   Français             |
|-------------------------------------------------------------|--------------------------------------------------------------|
| Citizenship and Immigration Canada                          | Canadä                                                       |
| Immigrate Visit Work Study Citizenship New immigrar         | Canadians My Application                                     |
| CIC Portal > Your Online Applications                       |                                                              |
| Portal                                                      |                                                              |
| 🚯 FAQ 🔒 Security 🔤 System Requirements 🐚 Authorized Paid    | presentatives - Guide 🔒 Privacy 💼 Print 🕞 Logout             |
| Representative Queue Your Online Applications               |                                                              |
| Applicant's name                                            |                                                              |
|                                                             |                                                              |
| Application number                                          |                                                              |
| Your Case Id                                                |                                                              |
| Details Not Submitted                                       |                                                              |
| Clear Search                                                |                                                              |
|                                                             |                                                              |
| Show 10 - entries                                           | Search:                                                      |
| vi                                                          | Your Online Applications                                     |
| Application Applicant's Date Created Date Subr              | ted/Left, Date Last Saved , Details , Messages <u>Action</u> |
| number <sup>‡</sup> name <sup>‡</sup> to S                  | nit 🕈 🔶 🗘 🗘                                                  |
| E IFHP                                                      |                                                              |
| Joseph Neky November-12-2013 58                             | November-13-2013 Not Submitted None In Progress              |
| 01.11.30 PM EST                                             |                                                              |
|                                                             | June 1                                                       |
| Showing 1 to 1 of 1 entries (filtered from 7 total entries) | Previous Next                                                |

CIC Portal User Guide: Authorized Paid Representatives

#### **Deleting Applications Not Submitted to CIC**

To delete an application that is in progress, but not submitted to CIC, users can search for the application(s) and click the "Delete" button found under the Action column. When a user clicks "Delete", they are given the option to cancel or confirm the action; if they continue with the deletion, the deleted application(s) is removed from the user's list of applications.

| Government Gouvernment Canada. Canada. Government Canada.gc.ca   Services   De                              | epartments   Français |
|----------------------------------------------------------------------------------------------------|-----------------------|
| Citizenship and Immigration Canada                                                                          | Canadä                |
| Immigrate Visit Work Study Citizenship New immigrants Canadians My Application                              |                       |
| CIC Portal > Your Online Applications                                                                       |                       |
| Portal                                                                                                    |                       |
| 🚯 FAQ 🔒 Security 🕅 System Requirements 🐚 Authorized Paid Representatives - Guide 🏠 Privacy 💼 Print 🕞 Logout |                       |
| Representative Queue           Your Online Applications                                                     |                       |
| Search                                                                                                    |                       |
| Applicant's name                                                                                            |                       |
| Application number                                                                                          |                       |
| Your Case Id                                                                                                |                       |
| Details Not Submitted                                                                                       |                       |
| Clear Search                                                                                                |                       |
| Show 10 💌 entries Search:                                                                                   |                       |
| View Your Online Applications                                                                               |                       |
| Application Applicant's Date Created Date Submitted/Left Date Last Saved Details Messages                   | Action \$             |
| ∃ IFHP                                                                                                    |                       |
| Joseph Neky November-12-2013 01:11:38 PM EST 58 November-13-2013 01:36:34 PM EST Not Submitted None         | Progress              |
|                                                                                                    | elete                 |

**Note:** Only applications that have not been submitted to CIC can be deleted. If a user accidentally deletes a client's application, they will have to start a new application.

# **Submitting Applications**

## **Temporary Resident Applications**

#### **Application Details**

When creating an online application, users are required to enter a Case ID number. This number is strictly for the user's own reference; it can match your office's filing system and is not transmitted to CIC.

#### Start an Application

From the Welcome page, under "What would you like to do today?" click the "Access Representative Queue" button to start a client application. Under the application table, users click the "Visitor visa, study and/or work permit" button. The button directs users to the start of the online application process.

|                                | View Your Online Applications          |                                |                                  |                                   |                   |          |                           |  |  |  |
|--------------------------------|----------------------------------------|--------------------------------|----------------------------------|-----------------------------------|-------------------|----------|---------------------------|--|--|--|
| Application<br>number          | Applicant's<br>name                    | Date Created 🛔                 | Date Submitted/Left<br>to Submit | Date Last Saved 🛔                 | Details           | Messages | Action                    |  |  |  |
| 0002                           | 11 11 11 11 11 11 11 11 11 11 11 11 11 |                                |                                  |                                   |                   |          |                           |  |  |  |
| W300003890                     | William<br>Brazeau                     | May-24-2013 11:23:58<br>AM EDT | May-27-2013 09:31:06<br>AM EDT   | October-7-2013<br>09:30:23 AM EDT | Submitted         | Read     | Check status and messages |  |  |  |
| \$300002963                    | Valerie Smyth                          | May-24-2013 11:23:58<br>AM EDT | May-27-2013 09:31:06<br>AM EDT   | October-7-2013<br>09:30:23 AM EDT | Submitted         | New      | Check status and messages |  |  |  |
| V300011623                     | Amy Brazeau                            | May-24-2013 11:23:58<br>AM EDT | May-27-2013 09:31:06<br>AM EDT   | October-7-2013<br>09:30:23 AM EDT | Submitted         | New      | Check status and messages |  |  |  |
| howing 1 to 7 of<br>opply for: | 7 entries                              |                                |                                  |                                   |                   |          | Previous Next             |  |  |  |
| Visitor visa, stu              | udy and/or work p                      | ermit                          | ?                                |                                   |                   |          |                           |  |  |  |
| Interim Federa                 | l Health Program (                     | IFHP)                          | 3                                |                                   |                   |          |                           |  |  |  |
| ink an existing                | application to th                      | is account                     |                                  |                                   |                   |          |                           |  |  |  |
| Use this to obt                | ain access to an ii                    | n progress application initi   | ally sent online by a client     | or another Authorized Pai         | d Representative. |          |                           |  |  |  |
| Link application               | n to this account                      | , progress oppression and      | ?                                |                                   | - representation  |          |                           |  |  |  |
|                                |                                        |                                |                                  |                                   |                   |          | Return to previous p      |  |  |  |
|                                |                                        |                                |                                  |                                   |                   |          | netani to previous pa     |  |  |  |

# **Completing Temporary Resident Applications**

The online application consists of a short series of questions that assist users with generating and selecting the necessary documents for the application. Users are **not** able to proceed to the next question until the previous question is answered. After answering a question, click the "Next" button to proceed to the following question.

The "Modify my Answers" button allows users to review and modify answers prior to selecting additional documents for the client's document checklist. If a user modifies a previous answer, and depending on the new answer(s), users may need to complete different or additional questions.

If at any time a user exits an online application, before they have initially reached the document checklist, the information will be lost and they are returned to the CIC Portal.

**Note:** Users have **60 days** to complete and submit client applications online. <u>If the application is</u> not submitted within this time, it is automatically deleted from the queue.

## **Group Applications**

When submitting an application for a group (ex. a tour group), the user will loop back through the same series of questions for each applicant in order to generate the document checklist for each applicant. To avoid confusion, it is recommended that clients are clearly identified when completing the application(s) as this will allow users to easily recognize which document checklist items should be uploaded in relation to each applicant.

**Note:** The application's document checklist will include all documents needing to be submitted for each applicant. To complete a group application, upload the necessary documents for each applicant, digitally sign the application, pay the fee(s), and submit the application to CIC.

#### Fees

Fees are paid by the user on behalf of the client at the time of submission and can only be made using a credit card.

## Family Fee Type

When submitting a Temporary Resident Visa application for a family (of 3 or more) and the user has selected the Family Rate fee type, only the primary applicant (Client 1) is associated to the cost of the application. For all other applicants, Family Rate – Fee Exempt should be selected to avoid overpayment.

Note: This also applies for the Performing Artist fee type.

#### **Biometrics Fee Type**

When an applicant does not need to provide their biometrics, consisting of fingerprints and a photograph, when they submit their application, a biometric related fee type should not be selected and only the applicable application fee type should be identified.

If an applicant does need to provide their biometrics when they submit their application, but is exempt from paying the associated fee, then Biometrics – Fee Exempt should be selected.

## **Biometrics Family Fee Type**

In instances where a family (of 3 or more) is required to provide and pay for their biometrics when they submit their application, the user must select the Biometrics – Family Rate fee type for the primary applicant (Client 1). For all other applicants, Biometrics – Family Rate – Fee Exempt should be selected to avoid overpayment.

Note: This also applies for the Performing Artist fee type.

# **Interim Federal Health Program (IFHP) Applications**

Authorized Paid Representatives are now able to submit Interim Federal Health Program (IFHP) applications online via the Portal on behalf of their clients.

For clients who are eligible, an IFH Certificate or an extension of IFHP coverage will be issued.

Note: For more information on IFHP, please refer to CIC's website.

#### **Start an Application**

From the Welcome page, under "What would you like to do today?" click the "Access Representative Queue" button to start a client's IFHP application. Under the application table, users click the "Interim Federal Health Program (IFHP)" button. The button directs users to the start of the online application process.

| Application<br>number                                                                                                    | Applicant's<br>name                                                                               | Date Created 🛔                                                | Date Submitted/Left<br>to Submit       | Date Last Saved 🛔                 | Details           | ♦ <sup>Messages</sup> | Action                    |
|----------------------------------------------------------------------------------------------------|---------------------------------------------------------------------------------------------------|---------------------------------------------------------------|----------------------------------------|-----------------------------------|-------------------|-----------------------|---------------------------|
| 0002                                                                                                    |                                                                                                   |                                                               | 1                                      |                                   |                   |                       |                           |
| W300003890                                                                                                    | William<br>Brazeau                                                                                | May-24-2013 11:23:58<br>AM EDT                                | May-27-2013 09:31:06<br>AM EDT         | October-7-2013<br>09:30:23 AM EDT | Submitted         | Read                  | Check status and messages |
| 5300002963                                                                                                    | Valerie Smyth                                                                                     | May-24-2013 11:23:58<br>AM EDT                                | May-27-2013 09:31:06<br>AM EDT         | October-7-2013<br>09:30:23 AM EDT | Submitted         | New                   | Check status and messages |
| V300011623                                                                                                    | Amy Brazeau                                                                                       | May-24-2013 11:23:58<br>AM EDT                                | May-27-2013 09:31:06<br>AM EDT         | October-7-2013<br>09:30:23 AM EDT | Submitted         | New                   | Check status and messages |
| I 2222                                                                                                    |                                                                                                   |                                                               |                                        |                                   | 1                 |                       |                           |
| 2222<br>IFHP                                                                                                    |                                                                                                   |                                                               |                                        |                                   | 1                 |                       |                           |
| 2222<br>IFHP<br>howing 1 to 7 of<br>apply for:                                                                             | 7 entries                                                                                         |                                                               |                                        |                                   |                   |                       |                           |
| 2222<br>IFHP<br>howing 1 to 7 of<br>upply for:<br>Visitor visa, str                                                        | 7 entries<br>udy and/or work pe                                                                   | ermit                                                         | 2                                      |                                   |                   |                       | ≪ Previous Next           |
| 2222<br>IFHP<br>howing 1 to 7 of<br>pply for:<br>Visitor visa, str<br>Interim Federa                                       | 7 entries<br>udy and/or work pe<br>I Health Program (1                                            | ermit<br>IFHP)                                                | 2                                      |                                   |                   |                       | ≪ Previous Next           |
| IFHP<br>howing 1 to 7 of<br>opply for:<br>Visitor visa, str<br>Interim Federa<br>ink an existing                           | 7 entries<br>udy and/or work pe<br>I Health Program ()<br>application to th                       | ermit<br>IFHP)<br>is account                                  | 2                                      |                                   |                   |                       | ✓ Previous Nex            |
| 2222<br>IFHP<br>howing 1 to 7 of<br>pply for:<br>Visitor visa, str<br>Interim Federa<br>ink an existing<br>Use this to obt | 7 entries<br>udy and/or work po<br>I Health Program (<br>application to th<br>ain access to an in | ermit<br>IFHP)<br>is account<br>n progress application initia | 2<br>2<br>ally sent online by a client | or another Authorized Pai         | d Representative. |                       | ✓ Previous Nex            |

# **Completing IFHP Applications**

The IFHP online application consists of a short series of questions that assist users with determining if their client(s) is eligible and generating the necessary documents for the application. Users are **not** able to proceed to the next question until the previous question is answered. After answering a question, click the "Next" button to proceed to the following question.

The "Modify my Answers" button allows users to review and modify answers prior to selecting additional documents for the client's document checklist. If a user modifies a previous answer, and depending on the new answer(s), users may need to complete different or additional questions.

If at any time a user exits an online application, before they have initially reached the document checklist, the information will be lost and they are returned to the CIC Portal.

**Note:** Users have **60 days** to complete and submit IFHP applications online. <u>If the application is</u> not submitted within this time, it is automatically deleted from the queue.

#### **Document Checklist**

In order to submit a client's IFHP application, a digital photo of the client must be uploaded and one of the following supporting documents: Refugee Protection Claim Document (RPCD), Temporary Resident Permit (TRP), Confirmation of Permanent Residence (COPR), Single Journey Travel Document, and/or Permanent Resident Card.

| Ship and Immigra                                                            | ition Canada                                                          |                                                                             |                                |                            |
|-----------------------------------------------------------------------------|-----------------------------------------------------------------------|-----------------------------------------------------------------------------|--------------------------------|----------------------------|
| Visit Work Study Cit                                                        | izonchin Now immigrants                                               |                                                                             |                                |                            |
| Services                                                                    | izensinp new iningranes                                               | Canadians My Application                                                    |                                |                            |
|                                                                             |                                                                       |                                                                             |                                |                            |
| art Again 🛛 🗬 Share with CIC 💡                                              | 🖌 Modify my Answers 🛛 音 Prin                                          | t 😧 Help                                                                    |                                |                            |
| entification Upload<br>Documents<br>ecklist of Required D                   | Application Payment                                                   | Application<br>Submitted                                                    |                                |                            |
| nust submit the following document                                          | ts as file attachments to support                                     | your client's Online Application. Click                                     | on the option required         | d and then follow the      |
| -<br>requently Asked Questions include                                      | tips on creating file attachments                                     | as well as helpful information on cre                                       | ating a single attachm         | ent from multiple pages.   |
| an consult the Frequently Asked Q                                           | puestions <u>at any time during this</u>                              | process by clicking on the FAQ link in                                      | the upper-right-hand           | corner of the page.        |
| ou having difficulty downloading a                                          | form?                                                                 |                                                                             |                                |                            |
| ons of application forms for study p                                        | permits, work permits and tempora                                     | ary resident visas dated April 2013 (C                                      | 04-2013) or after can o        | only be uploaded to MyCIC. |
| : You must verify that the documen<br>ments. If the required information is | nts are complete. Click on the he<br>s not included in each document, | p text beside each document to see<br>your client's application may be refu | what information must<br>used. | be included in the         |
| e to technical difficulties, the "View                                      | v Documents" button may not be                                        | available. We are working to resolve                                        | this issue. Thank you          | for your patience.         |
| porting Documents                                                           |                                                                       |                                                                             |                                |                            |
|                                                                             | Suppo                                                                 | orting Documents<br>Joseph Neky                                             |                                |                            |
| Details                                                                     |                                                                       | Document Name                                                               | Help                           | Options                    |
| Provided                                                                    |                                                                       | Digital Photo (required)                                                    | 8                              | Update Information         |
| Provided                                                                    | Record of Landing /                                                   | Confirmation of Permanent Residence<br>(required)                           | e (COPR)                       | Update Information         |
|                                                                             |                                                                       |                                                                             |                                |                            |

#### Fees

There are no fees associated to IFHP applications.

### Correspondence

If their client's IFHP application is approved, users will receive their client's IFH Certificate via the Application Details – Application Messages page. If the application is refused, a Refusal letter will be received via the Application Details – Application Messages page.

# **Submitting Online Applications**

Once all of the necessary documents from the client's document checklist have been uploaded, click "Next" to agree to the Representative Declaration, digitally sign the application, and click "Sign".

| Dec                  |                                                                                                    |
|----------------------|----------------------------------------------------------------------------------------------------|
| Tha                  | laration of Representative                                                                                                    |
| 1 na                 |                                                                                                    |
| I de<br>and          | clare that, to the best of knowledge, the information in this application is truthful, complet<br>correct.                                                                            |
| I de<br>doci         | clare that the applicant has reviewed the entire application, including any supporting iments.                                                                                        |
| I un<br>Refu         | derstand that misrepresentation is an offence under section 127 of the Immigration and gee Protection Act and may result in a conviction and penalty under the Act.                   |
| Sele                 | ect                                                                                                    |
| I ag                 | ree                                                                                                    |
|                      |                                                                                                    |
|                      |                                                                                                    |
|                      |                                                                                                    |
| Sig                  | Inature                                                                                                    |
| Ia                   | aree that by submitting this application. I have been duly authorized by my client, the                                                                                               |
| ap                   | plicant, to submit this application on his or her behalf.                                                                                                    |
| Ι,                   |                                                                                                    |
|                      |                                                                                                    |
| Give                 | en Name(s)                                                                                                    |
|                      | Jane                                                                                                    |
| Last                 | Name                                                                                                    |
|                      | Smith                                                                                                    |
|                      |                                                                                                    |
| , soi<br>subr<br>way | emniy declare that the information I have provided is true and that the documents I am<br>nitting in support of my clients' applications are genuine and have not been altered in any |
| Se                   | curity Question                                                                                                    |
|                      | e keyboard                                                                                                    |
| type                 |                                                                                                    |
| subr<br>way<br>Se    | nitting in support of my clients' applications are genuine and have not been altered in a<br>curity Question<br>e keyboard                                                            |

Upon signing the application, and if required, users are presented with the Summary of Fees page. To pay and submit the application(s), click "Transmit and Pay"; users are then directed to the Receiver General's online payment page where they enter their credit card information.

# **Application Details Page**

The Application Details page is a new feature to the Authorized Paid Representatives Portal which allows users to view application specific information in one convenient location.

The Application Details page is accessible from the Representative Queue page by clicking "Check status and messages" from the Action column of the application table.

| View Your Online Applications |                     |                                |                                  |                                   |           |            |                              |
|-------------------------------|---------------------|--------------------------------|----------------------------------|-----------------------------------|-----------|------------|------------------------------|
| Application<br>number         | Applicant's<br>name | Date Created 🛔                 | Date Submitted/Left<br>to Submit | Date Last Saved 🍦                 | Details   | ♦ Messages | Action                       |
| 0002                          |                     |                                | <i>1</i>                         |                                   | ~         |            |                              |
| W300003890                    | William<br>Brazeau  | May-24-2013 11:23:58<br>AM EDT | May-27-2013 09:31:06<br>AM EDT   | October-7-2013<br>09:30:23 AM EDT | Submitted | Read       | Check status and<br>messages |
| S300002963                    | Valerie Smyth       | May-24-2013 11:23:58<br>AM EDT | May-27-2013 09:31:06<br>AM EDT   | October-7-2013<br>09:30:23 AM EDT | Submitted | New        | Check status and messages    |
| V300011623                    | Amy Brazeau         | May-24-2013 11:23:58<br>AM EDT | May-27-2013 09:31:06<br>AM EDT   | October-7-2013<br>09:30:23 AM EDT | Submitted | New        | Check status and messages    |

## **Application Status and Messages**

Under the Application Status section of the page, users are able to view application status details which are displayed according to various possible processing stages. The second part of the page includes all application messages received for each individual application.

#### **Application Status**

The Application Status feature allows users to view the various processing stages of an application. The status of each processing stage changes if or when an application has moved on to the next processing stage.

**Note:** Not all applications will meet each processing stage. For example, not all applications will require that the client submit Medical or Biometric Information.

Once an application is finalized, users are able to view the final status of each processing stage, including the application's Final Decision.

**Note:** All interim statuses or those that are not applicable to a particular application (e.g. Biometrics) will be set to <br/>blank> once an application is finalized.

| Government Gouvernement<br>of Canada du Canada |                                                  |               | Canada.gc.ca   | Services   Departments   Français |
|------------------------------------------------|--------------------------------------------------|---------------|----------------|-----------------------------------|
| Citizenship and Immigra                        | ation Canada                                     |               |                | Canadä                            |
| Immigrate Visit Work Study Ci                  | tizenship New immigrants Canadians My            | Application - |                |                                   |
| CIC Portal > Your Online Applications          |                                                  |               |                |                                   |
| 🕈 FAQ 🔒 Security 🖼 System Require              | ements 🕥 Authorized Paid Representatives - Guide | 🔒 Privacy 🐔   | Print 🕞 Logout |                                   |
|                                                |                                                  |               |                |                                   |
| Application Details                            |                                                  |               |                |                                   |
| <ul> <li>Application Status</li> </ul>         |                                                  |               |                |                                   |
|                                                | Application Details                              |               |                |                                   |
| Where is this application?                     | Details                                          | Help          |                |                                   |
| Application Status                             | Open                                             | 8             |                |                                   |
| Review of eligibility                          | Not Started                                      | 8             |                |                                   |
| Review of medical results                      | Not needed at this time                          | 2             |                |                                   |
| Review of submitted documents                  | No additional documents are needed at this time  | 2             |                |                                   |
| Scheduling an interview                        | Not needed at this time                          | 2             |                |                                   |
| Review of biometric information                | Not needed at this time                          | 2             |                |                                   |
| A background check is needed                   | Not needed at this time                          | 8             |                |                                   |
| A final decision has been reached              | Not Started                                      | 2             |                |                                   |

#### **Application Messages**

Users will receive notification e-mails from CIC (<u>donotreply@cic.gc.ca</u>) notifying them that there is a message waiting regarding an application. Messages are sent from CIC when an application has been received, if additional documents are required, or if the status of an application has changed (Approved, Refused, or Withdrawn).

Application specific messages are accessible in the Representative's Queue under the Action column. To view a message, click "Check status and messages". In the Application Messages section of the Application Details page, click the desired item in the Subject column, and click the hyperlink to view the message.

| of Canada Gouvernment du Canada                             |                                         | Canada.gc.ca   Services   Departments   Françai |
|-------------------------------------------------------------|-----------------------------------------|-------------------------------------------------|
| Citizenship and Immigration Canada                          | *                                       | Canadä                                          |
| Immigrate Visit Work Study Citizenship New immi             | grants Canadians My Application         |                                                 |
| CIC Portal > Your Online Applications                       |                                         |                                                 |
| Portal                                                      |                                         |                                                 |
| 🚯 FAQ 🔒 Security 📟 System Requirements 🕥 Authorized         | Paid Representatives - Guide 🛛 🔒 Privac | y 🚔 Print 🕞 Logout                              |
|                                                             |                                         |                                                 |
| Application Details <ul> <li>Application Status</li> </ul>  |                                         |                                                 |
| <ul> <li>Application Messages (0 - New Messages)</li> </ul> |                                         |                                                 |
| Show 10 💌 entries                                           |                                         | Search:                                         |
|                                                             | Correspondence                          |                                                 |
| \$ Subject                                                  | Date sent                               | Date read                                       |
| Submission Confirmation - April-17-2013 05:49:38 AM EDT     | April-17-2013 05:49:38 AM EDT           | November-12-2013 02:10:45 PM EST                |
| To view this message, click 🛓 <u>here</u> .                 |                                         |                                                 |
| Request letter - May-29-2013 07:44:37 AM EDT                | May-29-2013 07:44:37 AM EDT             | May-31-2013 12:02:39 PM EDT                     |
| Showing 1 to 2 of 2 entries                                 |                                         | Previous Next >                                 |
| View submitted application                                  |                                         |                                                 |

# **Linking Applications**

Users are now able to link applications that have been submitted online by a client or another Authorized Paid Representative.

From the Welcome page, under "What would you like to do today?" click the "Access Representative Queue" button to link a client's application. Under the application table, users click the "Link application to this account" button. The button directs users to the start of the application linking process.

| View Your Online Applications   |                     |                                |                                  |                                   |                   |          |                           |
|---------------------------------|---------------------|--------------------------------|----------------------------------|-----------------------------------|-------------------|----------|---------------------------|
| Application<br>number           | Applicant's<br>name | Date Created 🛔                 | Date Submitted/Left<br>to Submit | Date Last Saved 🛔                 | Details           | Messages | Action 🕴                  |
| 3 0002                          |                     |                                |                                  |                                   |                   |          |                           |
| W300003890                      | William<br>Brazeau  | May-24-2013 11:23:58<br>AM EDT | May-27-2013 09:31:06<br>AM EDT   | October-7-2013<br>09:30:23 AM EDT | Submitted         | Read     | Check status and messages |
| S300002963                      | Valerie Smyth       | May-24-2013 11:23:58<br>AM EDT | May-27-2013 09:31:06<br>AM EDT   | October-7-2013<br>09:30:23 AM EDT | Submitted         | New      | Check status and messages |
| V300011623                      | Amy Brazeau         | May-24-2013 11:23:58<br>AM EDT | May-27-2013 09:31:06<br>AM EDT   | October-7-2013<br>09:30:23 AM EDT | Submitted         | New      | Check status and messages |
| showing 1 to 7 of<br>Apply for: | 7 entries           |                                |                                  |                                   |                   |          | ✓ Previous Next ►         |
| showing 1 to 7 of<br>Apply for: | 7 entries           |                                |                                  |                                   |                   |          |                           |
| Visitor visa, st                | udy and/or work p   | ermit                          | ?                                |                                   |                   |          |                           |
| Interim Federa                  | l Health Program (  | IFHP)                          | 8                                |                                   |                   |          |                           |
| Link an existing                | application to th   | is account                     |                                  |                                   |                   |          |                           |
| Use this to obt                 | ain access to an i  | n progress application initia  | ally sent online by a client     | or another Authorized Pai         | d Representative. |          |                           |
| Link application                | n to this account   |                                | ?                                |                                   |                   |          |                           |
|                                 |                     |                                |                                  |                                   |                   |          | Return to previous page   |

# Link an Existing Application

In order to link an existing application, the user must provide some key information regarding the original application that was submitted online. The information provided must be exactly as it was indicated on the initial application form. If any information about the application was updated after it was first submitted, the most recent information must be provided.

When the necessary information has been entered in the appropriate fields, click the "Search for my application" button. If the application is found, an electronic copy of the signed IMM 5476 Use of Representative form will need to be included before the application becomes accessible in the CIC Portal account.

| itizenship and Immigration Car                                                                                                    | nada                                                                                                    | 1                                   |                                                                     |                                |                                                                      | Canad                                                         |
|----------------------------------------------------------------------------------------------------|----------------------------------------------------------------------------------------------------|-------------------------------------|---------------------------------------------------------------------|--------------------------------|----------------------------------------------------------------------|---------------------------------------------------------------|
| migrate Visit Work Study Citizenship Ne                                                                                                    | w immigrants Cana                                                                                                    | adians                              | My Application                                                      |                                |                                                                      |                                                               |
| Portal > Your Online Applications                                                                                                    |                                                                                                    |                                     |                                                                     |                                |                                                                      |                                                               |
| rtal                                                                                                    |                                                                                                    |                                     |                                                                     |                                |                                                                      |                                                               |
| Security 🧱 System Requirements 🕥 Authorized Pair                                                                                                    | d Representatives - Guid                                                                                                | le 🔒                                | Privacy 📅 Print                                                     | G+ L                           | ogout                                                                |                                                               |
| Link an existing application to this act<br>our world like to obtain access to an application initially sent<br>astons about the progress application before we give you<br>ower the following questions exactly as it was indicated on to<br>mation is correct, we will ink the application to this accour-<br>te: if any information about the application was updated after | count<br>conline by a client or an<br>access to it.<br>he initial application form<br>it.<br>er it was first submitted; | other au<br>n. If a fie<br>; please | thorized paid repres<br>Id was left blank on<br>provide us with the | entative<br>the app<br>most re | e, as a security meas<br>plication form, leave<br>Icent information. | sure we need to ask you<br>it blank in the fields below. If t |
| Tell us about the application                                                                                                    |                                                                                                    |                                     |                                                                     |                                |                                                                      |                                                               |
| Enter the information exactly as it was entered on th                                                                                                    | e application form.                                                                                                    |                                     |                                                                     |                                |                                                                      |                                                               |
| You have the choice of giving us different combinations of                                                                                                    | f information about the                                                                                                 | applicati                           | on.                                                                 |                                |                                                                      |                                                               |
| Please select one:                                                                                                    | Application Number an                                                                                                   | nd Family                           | Name                                                                | •                              |                                                                      |                                                               |
| Application Number                                                                                                    | \$300003545                                                                                                    |                                     |                                                                     |                                |                                                                      |                                                               |
| UCI                                                                                                    |                                                                                                    |                                     |                                                                     |                                |                                                                      |                                                               |
| Family Name                                                                                                    | Tonga                                                                                                    |                                     |                                                                     |                                |                                                                      |                                                               |
| 1000000                                                                                                    |                                                                                                    |                                     |                                                                     |                                |                                                                      |                                                               |
| Given Name                                                                                                    |                                                                                                    |                                     |                                                                     |                                |                                                                      |                                                               |
| Date of Birth                                                                                                    | Select Day                                                                                                    |                                     | Select Month                                                        |                                | Select year                                                          |                                                               |
| What did the applicant apply for?                                                                                                    |                                                                                                    |                                     |                                                                     |                                |                                                                      |                                                               |
| Category                                                                                                    | Study Permit                                                                                                    |                                     |                                                                     |                                |                                                                      |                                                               |
|                                                                                                    | 16 - 01                                                                                                    |                                     |                                                                     |                                |                                                                      |                                                               |
| Biographic Info                                                                                                    | ion                                                                                                    |                                     |                                                                     |                                |                                                                      |                                                               |
| Place of Birth                                                                                                    |                                                                                                    |                                     |                                                                     |                                |                                                                      |                                                               |
| City/Town of birth                                                                                                    | Luanda                                                                                                    |                                     |                                                                     |                                |                                                                      |                                                               |
| Country of birth                                                                                                    | Angola                                                                                                    |                                     |                                                                     |                                |                                                                      |                                                               |
| Please enter the following passport information:<br>Passport                                                                                                    |                                                                                                    |                                     |                                                                     |                                |                                                                      |                                                               |
| Passport Number                                                                                                    |                                                                                                    |                                     |                                                                     |                                |                                                                      |                                                               |
| Country of Issue                                                                                                    | Please select                                                                                                    |                                     |                                                                     |                                |                                                                      |                                                               |
| Tesue date                                                                                                    | Celect Day                                                                                                    |                                     | Calact Month                                                        |                                | Calact year                                                          |                                                               |
|                                                                                                    | Select Day                                                                                                    |                                     | Select Month                                                        |                                | Select year                                                          |                                                               |
| Expiry date                                                                                                    | Select Day                                                                                                    |                                     | Select Month                                                        |                                | Select year                                                          |                                                               |
| Information about the applicant's                                                                                                    | study in Canad                                                                                                    | da                                  |                                                                     |                                |                                                                      |                                                               |
| When does the applicant's program start?                                                                                                    | 06                                                                                                    |                                     | January                                                             |                                | 2014                                                                 |                                                               |
| When does the applicant's program end?                                                                                                    | 30                                                                                                    |                                     | April                                                               |                                | 2018                                                                 |                                                               |
| How much is the applicant's tuition?                                                                                                    | \$ 30000.00                                                                                                    |                                     |                                                                     |                                |                                                                      |                                                               |
| Enter the funds available for the applicant's stay in<br>Canadian dollars (CAD)<br>Search for my                                                                                                    | \$ 70000.00                                                                                                    |                                     |                                                                     |                                |                                                                      |                                                               |